## Welcome to Breeze Our Online Directory

If you received an email link start at step 2

If you have not received an email inviting you to Breeze- please find your account first

Step 1: Find account <u>https://lakenokomislutheranchurch.breezechms.com/login/create</u> Enter your name and email that you have given to LNL. If you do not have an email or you are unable to find your account - Please email Lindsey Scott (Impielage@gmail.com) or ask her in person.

| breeze<br>Create Account                                                                                        |                                                                                                    |
|----------------------------------------------------------------------------------------------------|----------------------------------------------------------------------------------------------------|
| Enter your name and email address. If we can find an<br>existing profile that matches, we'll send you an invite | breeze                                                                                                    |
|                                                                                                    | Good news! We were able to find your profile an have emailed an invitation to create your user account to denniswallisch@gmail.com. |
| Cancel Continue                                                                                                 |                                                                                                    |

Step 2: Check your email and click on "create your login"

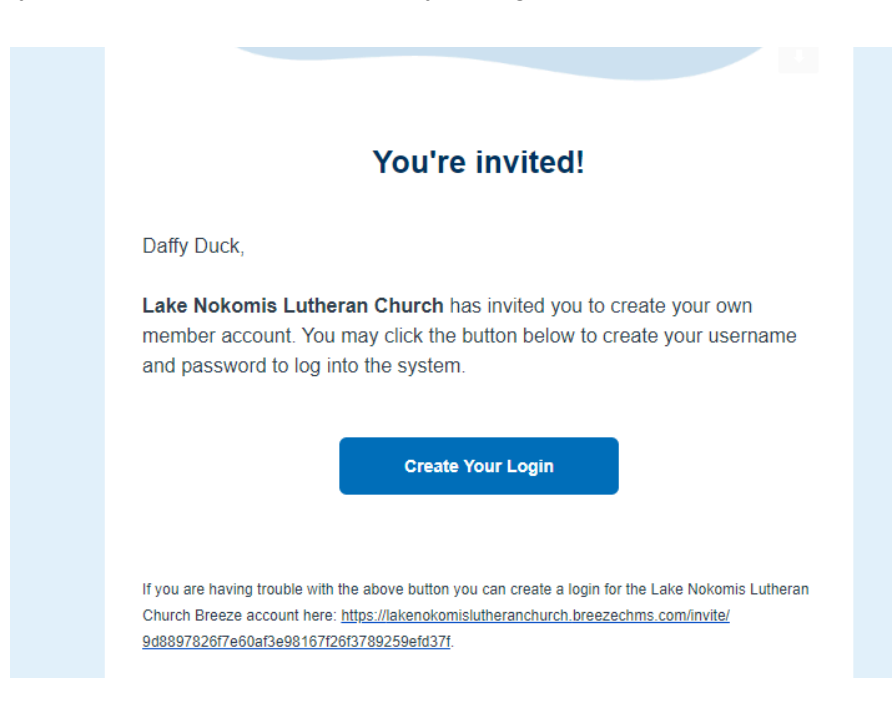

## Step 3: Create your account

**Choose a username**- Each person in your family can have an account if they wish- so personalize your username to you **Choose a password** and confirm

Choose a password and con

Click "Create User"

| Cro    | eate User          |
|--------|--------------------|
| Create | your user account: |
| •      | Username           |
| P      | Password           |
| P      | Confirm Password   |
|        | Create User        |

## Step 4: You have created your account- Now you get to log in Click on gray box "log in"

Or click this link https://lakenokomislutheranchurch.breezechms.com/login

| hraaza                                                                | breeze                            |
|-----------------------------------------------------------------------|-----------------------------------|
|                                                                       | Sign In                           |
| Your account has been created<br>successfully. Click below to log in. | Username Password                 |
| Log In                                                                | Sign In                           |
| ng "Create User" I agree to the Terms of Service and Privacy Policy.  | Forgot Password?   Create Account |

Step 5: Welcome to the Breeze Dashboard Click on "My Profile"

| breeze ( | Dashboard | Peopl | My Profile |                                        |                                                                                        |                     | Q @                |
|----------|-----------|-------|------------|----------------------------------------|----------------------------------------------------------------------------------------|---------------------|--------------------|
|          |           |       | $\smile$   |                                        |                                                                                        | Customize Dashboard |                    |
|          |           |       |            | People Added in the Last<br>7 Days     | Online Giving                                                                          |                     |                    |
|          |           |       |            | 0                                      | Give a Gift<br>GO TO GIVINO PAGE     Manage Recurring Giving<br>MAKE CHANGES TO GIVINO |                     |                    |
|          |           |       |            | View Full Report                       |                                                                                        |                     |                    |
|          |           |       |            | My Profile                             |                                                                                        |                     |                    |
|          |           |       |            | Daffy Duck<br>denniswallisch@gmail.com |                                                                                        |                     |                    |
|          |           |       |            |                                        |                                                                                        |                     | Hi. Need any help? |

## Step 6: Edit your profile and "Opt in" for the directory Hover your cursor over the gray heading box and **click on** "click to edit selection"

| Contact / Online Directo                                                                                                    | click to edit section    | Important Dates        |  |  |  |
|----------------------------------------------------------------------------------------------------|--------------------------|------------------------|--|--|--|
| Name                                                                                                    | Daffy Duck               | No information stored. |  |  |  |
| Opt into Online Directory                                                                                                    | Yes                      | Health                 |  |  |  |
| Email                                                                                                    | denniswallisch@gmail.com |                        |  |  |  |
| Please note the information shared in the online directory will only be the above information.<br>If you would like to be apart of the directory and hide certain information please select "make<br>private" under "show more options" |                          | No information stored. |  |  |  |
|                                                                                                    |                          | Dietary                |  |  |  |
| Education & Work                                                                                                    |                          | No information stored. |  |  |  |
| No information stored.                                                                                                    |                          |                        |  |  |  |
|                                                                                                    |                          | Additional Information |  |  |  |
| Family                                                                                                    |                          | No information stored. |  |  |  |
| No information stored.                                                                                                    |                          |                        |  |  |  |

Please update information as you see fit Make sure you select your preference for the **online directory** If you would like to be in the online directory but would not like your phone, email, or address shared please "make private" under "show more options" **Save your changes** 

| Nama                           |                        |                    |   |     |    |            |  |
|--------------------------------|------------------------|--------------------|---|-----|----|------------|--|
| Name                           | First                  | Daffy              |   | Las | t  | Duck       |  |
|                                | Add Nickn<br>Add Middl | ame<br>le Name     |   |     |    |            |  |
|                                | Add Maide              | en Name            |   |     |    |            |  |
| Pronouns                       | ○ She/ Her/ Hers       |                    |   |     |    |            |  |
|                                | ⊖ He/ ŀ                | lim/ His           |   |     |    |            |  |
|                                | ○ They,                | / Them/ Theirs     |   |     |    |            |  |
| Opt into Online                | • Yes                  |                    |   |     |    |            |  |
|                                | ○ No                   |                    |   |     |    |            |  |
| Phone                          | د Ho                   | me Phone           |   |     | Мо | bile Phone |  |
|                                | (iii) Wo               | ork Phone          |   |     |    |            |  |
|                                | 🌣 Show                 | More Options       |   |     |    |            |  |
| Email                          | dennis                 | wallisch@gmail.com |   |     |    |            |  |
|                                | 🔅 Show                 | More Options       |   |     |    |            |  |
| Address                        | Street /               | Address            |   |     |    |            |  |
|                                | City                   | 🔶 Zip              | 7 |     |    |            |  |
| [                              | Show                   | More Options       |   |     |    |            |  |
| Preferred Method<br>of Contact | 🗆 Emai                 |                    |   |     |    |            |  |
|                                | Text                   |                    |   |     |    |            |  |
|                                | Call                   |                    |   |     |    |            |  |

private" under "show more options"